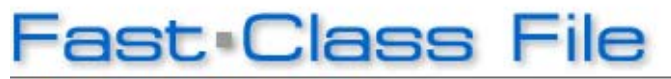

Client Data System

## Volume 149: Creating Labels

You can easily combine contact records captured in CDS with Avery labels to send holiday greetings or to meet any other mass correspondence needs you may have throughout the year.

There are two ways to create labels in CDS – you can use the **Spreadsheet Correspondence** button or use the **Print Labels** option in the **Reports** menu.

## To create labels using the Spreadsheet Correspondence button:

- Open any summary screen that has a **Spreadsheet Correspondence** button (e.g., the **Contact Summary** tab, **Set Membership** screens, **Dynamic Report** result screens, etc).
- Tag selected contacts then click the **Spreadsheet Correspondence** button.
- Select Labels in the Spreadsheet Correspondence window.

| 📓 Spreadsheet Correspon 🚺       |  |  |
|---------------------------------|--|--|
| Letter Output Options           |  |  |
| O Print Form Letter             |  |  |
| O Print Envelope                |  |  |
| Print Labels                    |  |  |
| OPrint Form Letter and Envelope |  |  |
| ⊖ E-mail Form Letter            |  |  |
| ○ Fax Form Letter               |  |  |
| OK Cancel Printer               |  |  |

## Figure 1: The Spreadsheet Correspondence window.

• In the **Label Setup** window, select the label setup with a **Label Report** that matches the labels to be used - Avery 5160, 5162, etc.

Label setups with a matching **Description** and **Label Report** are system label setups and can be used to create labels for virtually any grouping of contacts. System label setups are designed to populate the selected labels with a contact's full name and preferred address.

• Click on the **OK** (green check mark) button, to create labels.

| 🗖 Select Label Setup (19)                                     |                                                              |
|---------------------------------------------------------------|--------------------------------------------------------------|
| 🎯 🗙 🕨 🐝 💲 🖓 🗑 🏢                                               |                                                              |
| Description                                                   | Label Report 🔨                                               |
| Avery 5095, 5395, 5895 (2 × 4) Name Badge                     | Avery 5095, 5395, 5895 (2 x 4) Name Badge                    |
| Avery 5160, 5260, 5960 (3 x 10)                               | Avery 5160, 5260, 5920, 5960 (3 x 10)                        |
| Avery 5161, 5261, 5961 (2 × 10)                               | Avery 5161, 5261, 5961 (2 x 10)                              |
| Avery 5162, 5262, 5922, 5962 (2 × 7)                          | Avery 5162, 5262, 5922, 5962 (2 × 7)                         |
| Avery 5163, 5263, 5923, 5963 (2 × 5) Shipping Address         | Avery 5163, 5263, 5923, 5963 (2 x 5) Shipping Address        |
| Avery 5164, 5264, (2 × 3) Shipping Address                    | Avery 5164, 5264 (2 x 3) Shipping Address                    |
| Avery 5165, 5265 (1 x 1)                                      | Avery 5165, 5265 (1 x 1)                                     |
| Avery 5266, 5066, 5366, 5766, 5866, 5966 (2 x 15) File Folder | Avery 5266, 5066, 5366, 5766, 5866, 5966 (2 × 15) File Folde |
| Avery 5267, 5167, 5927 (4 x 20) Return Address                | Avery 5267, 5167, 5927 (4 × 20) Return Address               |
| Avery 5294 (3 x 4) Round                                      | Avery 5294 (3 x 4) Round                                     |
| Avery 5383, 5390 (2 × 4) Name Tag                             | Avery 5383, 5390 (2 x 4) Name Tag                            |
| Avery 5384, 5392 (2 × 3) Name Tag                             | Avery 5384, 5392 (2 x 3) Name Tag                            |
| Avery 5385 (2 x 4) Rotary Index                               | Avery 5385 (2 x 4) Rotary Index                              |
| Avery 5386, 5388 (1 x 3) Rotary Index                         | Avery 5389 (1 x 2) Index / Postcard                          |
| Avery 5389 (1 × 2) Index/Postcard                             | Avery 5389 (1 x 2) Index / Postcard                          |
| Avery 5660, 5930 (3 x 10) Clear                               | Avery 5660, 5930 (3 x 10) Clear                              |
| Avery 5662, 5932 (2 × 7) Clear                                | Avery 5662, 5932 (2 x 7) Clear                               |
| Avery 5663 (2 x 5)                                            | Avery 5663 (2 × 5)                                           |
| Avery 5883 (2 × 4) Name Tag Blue                              | Avery 5883 (2 x 4) Name Tag Blue                             |
|                                                               |                                                              |
|                                                               | ~                                                            |

Figure 2: The Select Label Setup screen.

- Review the labels in the **Print Preview**.
- Load the label paper into the printer.Click the **Print** button in the print preview toolbar.